# SAGE journals SAGE Journals Online

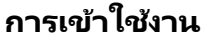

ไปที่ http://www.car.chula.ac.th/carweb4/curef -> E-Journal เลือกฐาน SAGE Journals Online จะเข้าสู่หน้า Home ของฐานข้อมูล ซึ่งมีเมนูสำหรับการใช้งาน ทุกรูปแบบในฐานข้อมูลแสดงอยู่ ดังภาพด้านล่าง

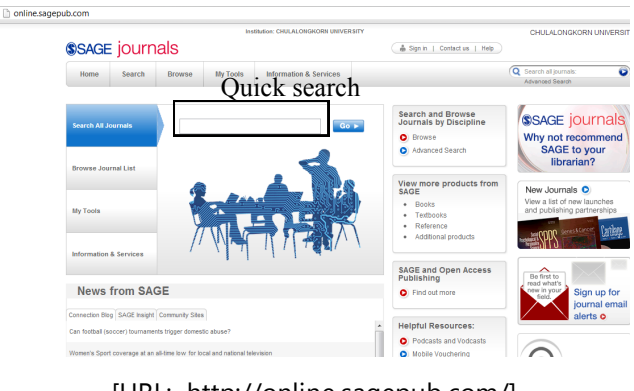

[URL: http://online.sagepub.com/]

#### SEARCH

มีทางเลือกในการสืบค้นข้อมูล 2 วิธี

Quick search ป้อนคำค้นลงในช่อง Search all journals ที่ อยู่ขวาสุดของแถบเมนูด้านบน หรือ ในช่องรับคำค้นที่ปรากฏ ในหน้า Home คลิก Go ≻

 Advanced search เปิดหน้าสืบค้นขั้นสูงได้จากแถบเมนู ด้านบน Search -> Advanced search
 ป้อนคำค้นได้หลายคำ กำหนดแหล่งที่ปรากฏคำค้น และระบุ เมื่อนไข (AND / OR / AND NOT) สามารถเพิ่มจำนวนช่อง รับคำค้นได้มากกว่า 4 ช่อง โดยคลิกที่ + Add Row
 Search Within เลือก SAGE Journals Available to Me กรณีต้องการสืบค้นเฉพาะข้อมูลที่สามารถเข้าถึงได้
 Date Range กำหนดช่วงวันที่เผยแพร่

Format Results

Display แสดงผลลัพธ์แบบมาตรฐานหรือแบบย่อ Showing จำนวนผลลัพธ์ที่แสดงต่อหนึ่งหน้า Sorted by เรียงลำดับความเกี่ยวข้องหรือวันที่ เผยแพร่

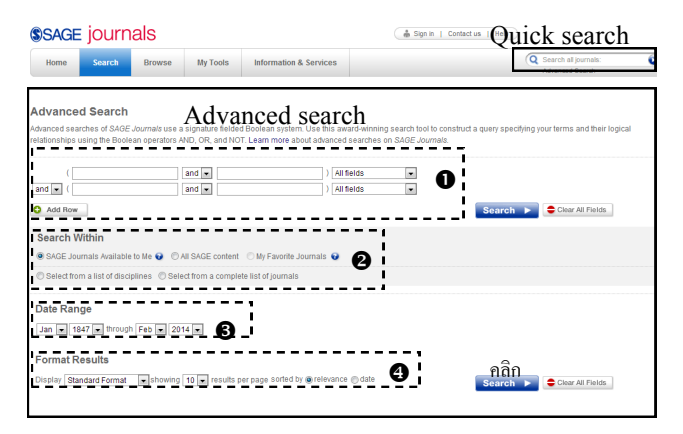

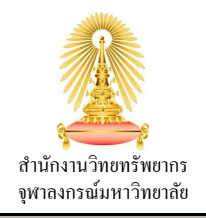

SAGE Journals Online ประกอบด้วยวารสารมากกว่า 440 รายชื่อ ในสาขามนุษยศาสตร์ สังคมศาสตร์ วิทยาศาสตร์ เทคโนโลยี และการแพทย์ ฐานข้อมูลให้ Full Text ที่เผยแพร่ตั้งแต่ปี 1879-ปัจจุบัน

### SEARCH RESULTS

รายการผลลัพธ์จากการสืบค้น แสดงผลจำแนก 2 ประเภท

#### Content Results ประเภทบทความที่มีเนื้อหาตรงกับคำค้น

| AGE JOUIT                                                                                                    | lais                                                                                                    |          |                        | Sign in   Contact us   Help |                                                                                |
|----------------------------------------------------------------------------------------------------|----------------------------------------------------------------------------------------------------|----------|------------------------|-----------------------------|--------------------------------------------------------------------------------|
| ome Search                                                                                                    | Browse                                                                                                    | My Tools | Information & Services |                             | Q Search all journals:<br>Advanced Search                                      |
|                                                                                                    | ent Re                                                                                                    |          | 3                      |                             | Modify Results (3)<br>Citation format: standard<br>Results / page: 10 •        |
| sulls 1-10 of 44229 found for apleton and communication in all fields, from Jan 1847 fivrough Feb 2014 in SAGE Journals available to |                                                                                                    |          |                        |                             | Go + most recent<br>relevance<br>most recent<br>earliest first                 |
| O Article Available                                                                                                    | Histe Available Hobbies and Vices, Book Covers and Nerds: Discursive Management of<br>Digital Media Environment                                                                                                    |          |                        |                             | This search                                                                    |
|                                                                                                    | Pertti Alasuutari, Jari Luomanen, and Virve Peteri<br>Television & New Media, September 2013; vol. 14, 5: pp. 457-475, first published on June 6, 2012                                                                                                    |          |                        |                             | Save as Alert<br>Download all citations on this<br>page to my citation manager |
|                                                                                                    | Information and communication technology, thishobby is used as a speech repertoire<br>that the technology of computersition technology is ininformation and communication technology,<br>this complete the second second seco |          |                        |                             | My Marked Citations                                                            |
| 6                                                                                                    | Check Item   abstract   Full Text (PDF) 2   References                                                                                                    |          |                        |                             | Check All SUncheck A                                                           |
|                                                                                                    |                                                                                                    | _        |                        |                             | ADD citations [0]                                                              |
| 📀 Article Available                                                                                                    | cle Available Comparing Audio and Video Data for Rating Communication                                                                                                    |          |                        |                             | <ul> <li>VIEW citations</li> </ul>                                             |
| WJNR                                                                                                    | <ul> <li>Kristine Williams, Ruth Herman, and Daniel Bontempo<br/>Western Journal of Nursing Research, September 2013; vol. 35, 8: pp. 1060-1073, first published on<br/>April 10, 2013</li> </ul>                                                                                                    |          |                        |                             | Save/Print/Email/Download                                                      |
|                                                                                                    | _However, many nonverbal communication features critical to_voice pitch, tone, and speech rate, were<br>actually_recordings. Visual communication behaviors such as gestures_perceptions of patronizing<br>speech addressed to institutionalized. Bioth, L. (1995). Communication predicaments of aging_                                                                                                    |          |                        |                             | Next 10 »<br>New Search                                                        |
|                                                                                                    | Check Item   Abstract   Full Text   Full Text (PDF)                                                                                                    |          |                        |                             |                                                                                |

#### จากภาพ มีส่วนประกอบดังนี้

Results แสดงจำนวนผลลัพธ์จากการสืบค้น และเงื่อนไขที่ ใช้ในการสืบค้น

 ส่วนแสดงของรายการผลลัพธ์ คลิกเพื่อดู Abstract / Full Text / Full Text (PDF) / Reference ได้ (บางรายการ อาจมีไม่ครบ)

Ø Modify Results ตัวเลือกสำหรับปรับเปลี่ยน Format Results ที่กำหนดไว้ในขั้นตอน Advanced search

> Citation format แสดงผลลัพธ์แบบมาตรฐาน/ย่อ Results / page จำนวนผลลัพธ์ที่แสดงต่อหนึ่งหน้า Results order เรียงลำดับความเกี่ยวข้องหรือวันที่ เผยแพร่ ล่าสุด-ย้อนหลัง

This search การจัดการผลลัพธ์

Save as Alert บันทึกแจ้งเตือนเมื่อมีรายการใหม่ Download all ส่งออกข้อมูลบรรณานุกรมของ ผลลัพธ์ทั้งหมดในหน้านี้ไปยัง Citation Manager

My Marked Citations การจัดการผลลัพธ์ที่เลือก

check All / Unchecked All หรือคลิก ☑ เลือกผลลัพธ์เฉพาะรายการที่ต้องการ

ด้วยตนเอง ที่ช่อง Check Item

- Add citaions / View citations
- Save/Print/Email/Download จะนำไปสู่หน้าต่าง

ให้กำหนด Format: Citation Only / Citaion & Abstract ก่อนการจัดการผลลัพธ์ในวิธีต่างๆ ดังภาพด้านล่าง

## **SAGE** journals

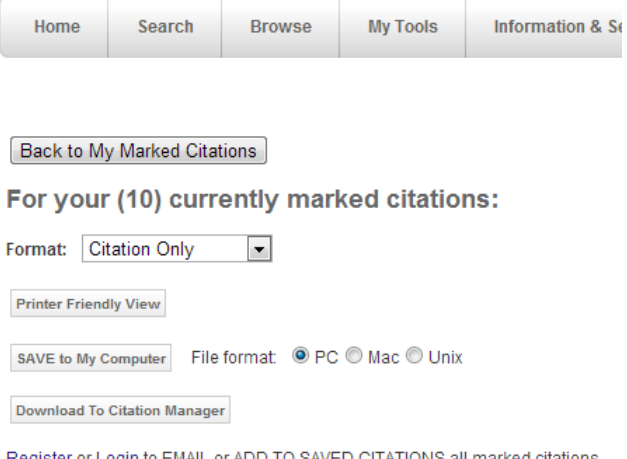

Register or Login to EMAIL or ADD TO SAVED CITATIONS all marked citations.

## การตั้งค่า Citation Manager ให้คลิกเลือกส่งออกข้อมูล บรรณานุกรมไปยัง EndNote (Mac & Win) ดังภาพด้านล่าง

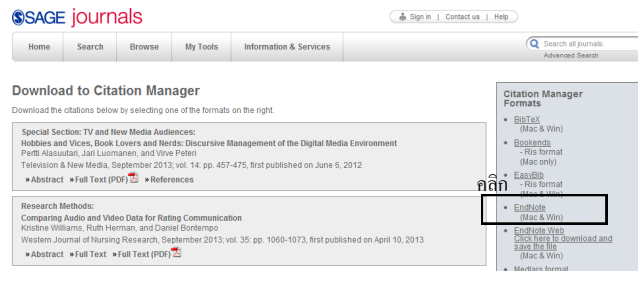

#### Journal Title Results ประเภทวารสารที่มีรายชื่อตรงกับ คำค้น

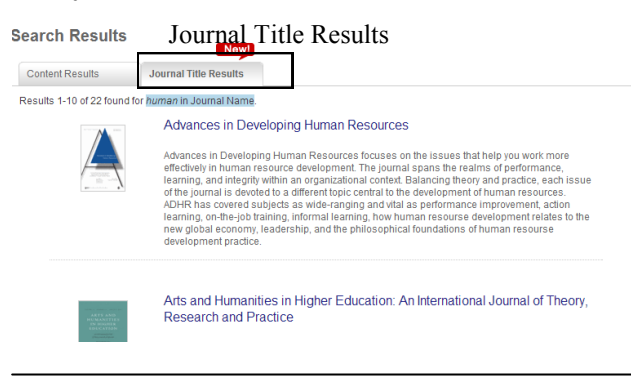

#### **Browse Journals**

มีทางเลือกสำหรับการไล่เรียงวารสาร คลิกจากแถบเมนูด้านบน

Journals by Title ใล่เรียงตามรายชื่อวารสารทั้งหมด Journals by discipline ใล่เรียงตามสาขาและรายชื่อ ้วารสารในสาข<sup>้</sup>านั้นๆ โดยฐานข้อมูลมีการแบ่งสาขาไว้ ดังนี้ **Health Sciences** Life & Biomedical Sciences Materials Science & Engineering Social Sciences & Humanities

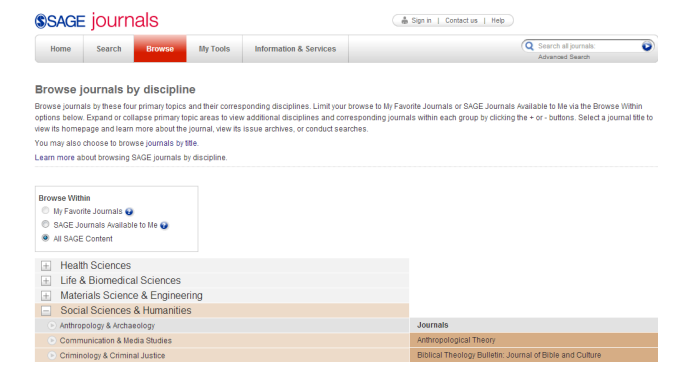

เมื่อทำการคลิกเลือกรายชื่อวารสาร จะนำไปสู่หน้า Home ของวารสารนั้นๆ ซึ่งมีข้อมูลเบื้องต้นเกี่ยวกับว<sup>้</sup>ารสาร แสดงค่า Impact Factor และ Ranking ดังภาพด้านล่าง

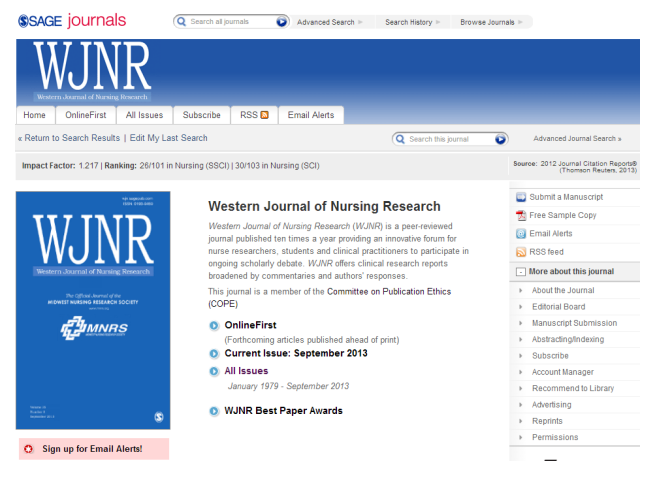

สามารถเลือกดู OnlineFirst (บทความที่เผยแพร่ออนไลน์ ก่อนการตีพิมพ์) หรือ All Issues (บทความทั้งหมดของ วารสารนี้แยกรายฉบับ) ได้

กรณีที่คลิกเข้าดูรายการบทความของวารสาร จะพบหน้าจอ ดังภาพด้านล่าง

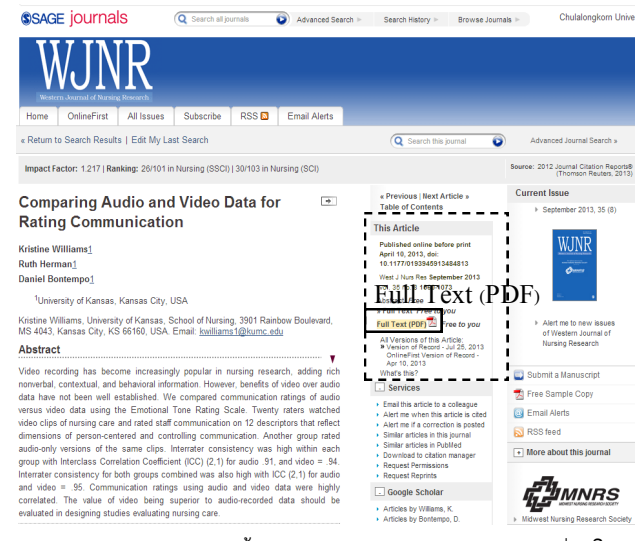

แสดง Abstract และเนื้อหาของบทความแบบ HTML ซึ่งผู้ใช้ สามารถดาวน์โหลด Full Text (PDF) ได้จากคอลัมน์ ด้านขวา This Article

จัดทำโดย วัชรี เกวลกุล ภารกิจสนับสนุนการวิจัย ศบร. (ฉบับพิมพ์ครั้งที่ 1) สิงหาคม 2556